## Surround Sound Setup Guide for NUC

This guide will show the recommend method to setup surround sound through bitstreaming. Bitstreaming is the process whereby the NUC sends an un-encoded digital signal to an A/V receiver, to which the receiver will decode the signal, not the NUC, and often produces better quality sound, depending on the receiver.

## What is Needed:

- AV Receiver with HDMI or TOSLINK (SPDIF), if using optical audio
- Surround speakers (5.1 or 7.1)
- 2 HDMI cables or a TOSLINK cable (a mini DisplayPort to HDMI cable can also be used from the NUC to the Receiver)
- HDMI display, keyboard, mouse
- NUC running Windows\*
- Media Player Classic\* (https://mpc-hc.org/)
- 1. Download and install the latest Intel® graphics drivers (https://downloadcenter.intel.com/)
- 2. Connect the HDMI or mini DisplayPort cable from the NUC to an HDMI input of the AV receiver. If using TOSLINK on the NUC, connect the NUC's TOSLINK output to a TOSLINK input on the receiver.
- 3. Start Windows\* and download and install Media Player Classic\* (MPC-HC) (http://mpc-hc.org/downloads/)
- 4. Open MPC-HC. On the Menu bar, click **View**, then **Options**.
- 5. On the left side menu tree, click on Internal Filters, then click on Video Decoder (on the bottom of the screen).
- 6. It's suggested that Hardware Acceleration be used, especially if 4K content is played, choose a **Hardware Acceleration** option, then click OK.

7. If 4K or HEVC (h.265) content is going to be played, also select, **HEVC**, and **UHD (4K)**.

| Properties                                                                                                    | ×                                                                                                    |
|----------------------------------------------------------------------------------------------------|----------------------------------------------------------------------------------------------------|
| Video Settings                                                                                                    |                                                                                                    |
| Settings Threads for Multi-Threading Auto Settings for Deinterlacing Applies to Hardware +Software +Renderer Deinterlacing                                                                                                    | Hardware Acceleration<br>Hardware Decoder to use:<br>DXVA2 (native)                                                                |
| Field Order Deinterlacing Mode                                                                                                    | ☑H.264 ☑VC-1 ☑SD                                                                                                    |
| Auto 🗸                                                                                                    |                                                                                                    |
| Output Formats                                                                                                    |                                                                                                    |
| 8-bit     10-bit     16-bit       4:2:0     ✓ NV12     ✓ P010     ✓ P016       4:2:2     ✓ YUY2     ✓ UYVY     ✓ P210     ✓ v210     ✓ P216       4:4:4     ✓ YV24     ▲ AYUV     ✓ Y410     ✓ v410     ✓ Y416       RGB     ✓ RGB32     ✓ RGB24     □ RGB48 | Hardware/GPU Deinterlacing (CUVID/QS only)  Enable Adaptive HW Deinterlacing Output Mode  25p/30p (Film)  Filph-Quality Processing |
| RGB Output levels (for YUV -> RGB conversion)<br>O TV (16-235) O PC (0-255) O Untouched (as input)<br>Dithering Mode<br>Ordered Dithering Random Dithering                                                                                                   | Software Deinterlacing (YADIF)<br>Enable YADIF Deinterlacing<br>Output Mode<br>25p/30p (Film)<br>50p/60p (Video)                   |
| Enable System Tray Icon                                                                                                    | LAV Video Decoder 0.66.0                                                                                                    |
|                                                                                                    | OK Cancel Apply                                                                                                    |

8. Click Audio Decoder and select the formats that the receiver supports. For the high quality uncompressed formats to work (if the receiver supports them) Dolby **TrueHD** and **DTS-HD** need to be selected. Click OK, and then OK again to leave the settings.

| Properties                                                                                                    | ×                                                                                                    |
|----------------------------------------------------------------------------------------------------|----------------------------------------------------------------------------------------------------|
| Audio Settings Mixing                                                                                                    |                                                                                                    |
| Dynamic Range Compression  Apply DRC on formats that support it (AC3, EA Level:  Bitstreaming (S/PDIF, HDMI) Formats  Delive Dicticl (AC a) | C3) Audio Delay<br>C3) Enable Audio Delay<br>Delay (in ms): 0 ÷<br>Output Formats<br>Select which output formats are available.                                                                |
| Dolby Digital (AC-3) Dolby Digital Plus (E-AC3) Dolby TrueHD Options Use DTS-HD Framing for all DTS types                                   | The best format is used automatically.<br>16-bit Integer 24-bit Integer 32-bit Integer 32-bit Integer 32-bit Floating-point                                                                    |
| Options Auto A/V Sync correction Convert Output to Standard Channel Layouts Expand Mono to Stereo Use Legacy 5.1 channel layout             | Use Dithering for 16-bit Output<br>Enabling all formats will allow untouched /<br>bitexact output. Only if a format is not<br>compatible with your hard- or software it<br>should be disabled. |
| Enable System Tray Icon                                                                                                    | LAV Audio Decoder 0.66.0                                                                                                    |
|                                                                                                    | OK Cancel Apply                                                                                                    |

NOTE: Skip to step 17 if using Toslink.w

9. Open Control Panel, click on Hardware and Sound, then click Manage Audio Devices:

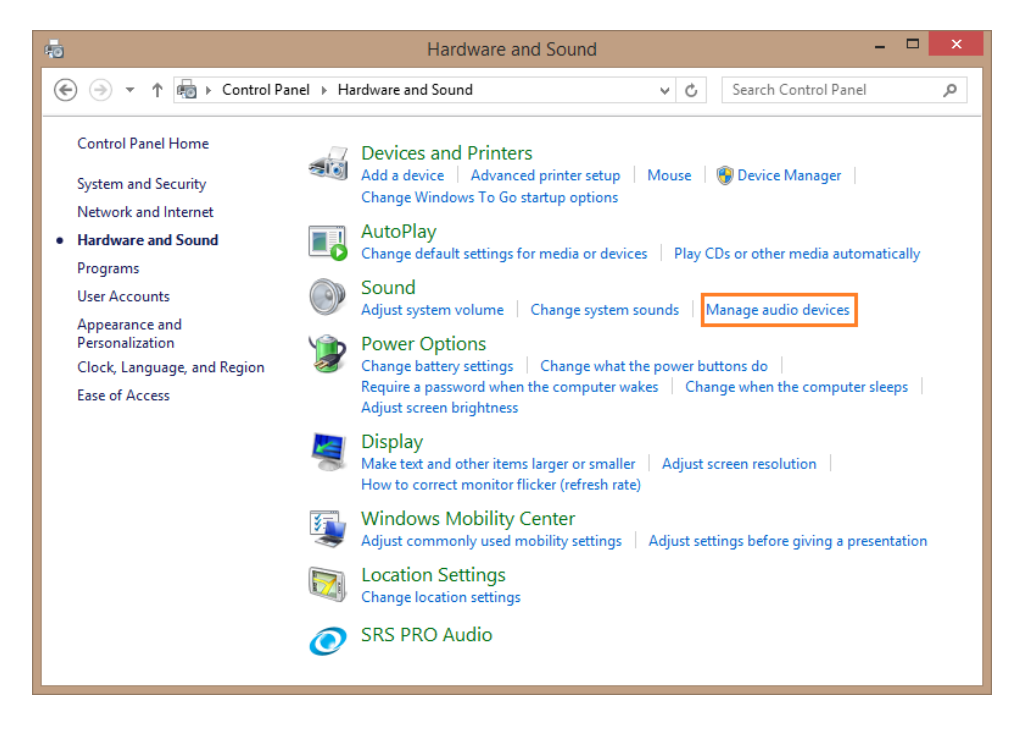

10. To setup HDMI, click once on the applicable audio device then click on the **Configure** button.

| 💮 Sound  | I                         |                                              |                       |          | ×          |
|----------|---------------------------|----------------------------------------------|-----------------------|----------|------------|
| Playback | Recording                 | Sounds Com                                   | munications           |          |            |
| Select a | playback d                | evice below to                               | modify its s          | ettings: |            |
|          | DENO<br>Intel(R<br>Defau  | <b>N-AVR</b><br>) Display Audio<br>It Device | b HDI                 | MI       |            |
|          | Speak<br>Realte<br>Not pl | <b>ers</b><br>k High Definiti<br>ugged in    | on Audio              |          |            |
|          | Realte<br>Realte<br>Ready | <b>k Digital Outp</b><br>k High Definiti     | <b>ut</b><br>on Audio |          |            |
|          |                           |                                              |                       |          |            |
|          |                           |                                              |                       |          |            |
| Config   | gure                      |                                              | Set Def               | ault 🔽   | Properties |
|          |                           | O                                            | K                     | Cancel   | Apply      |

11. On the Speaker Setup window, click on the applicable version of surround (5.1 or 7.1), click Next.

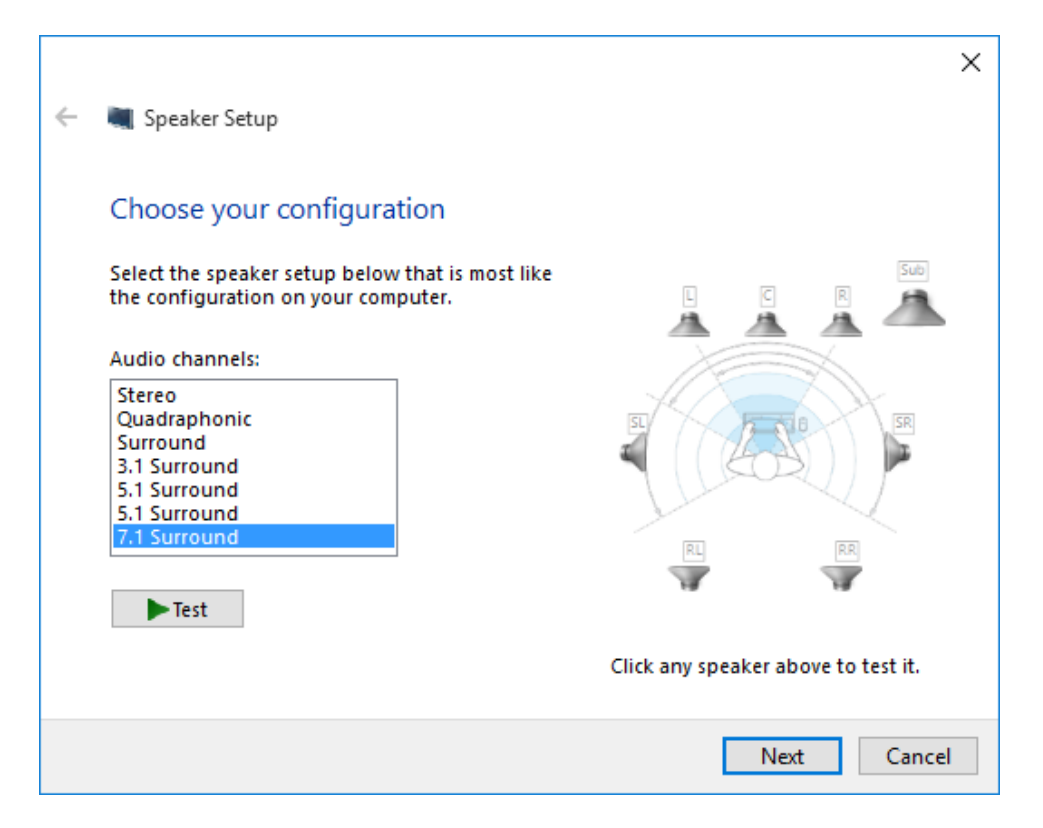

12. Select the appropriate speakers, click Next

|                                                                                                    | ×                                                                  |
|----------------------------------------------------------------------------------------------------|--------------------------------------------------------------------|
| 📀 👅 Speaker Setup                                                                                                    |                                                                    |
| Customize your configuration<br>Check the boxes below to indicate which speakers are<br>present in your surround configuration.<br>Optional speakers: | Sub<br>Sub<br>Sub<br>Sub<br>Sub<br>Sub<br>Sub<br>Sub<br>Sub<br>Sub |
|                                                                                                    | Click any speaker above to test it.                                |
|                                                                                                    | Next Cancel                                                        |

13. Select whether the speakers are Full Range, click Next, and then click Finish.

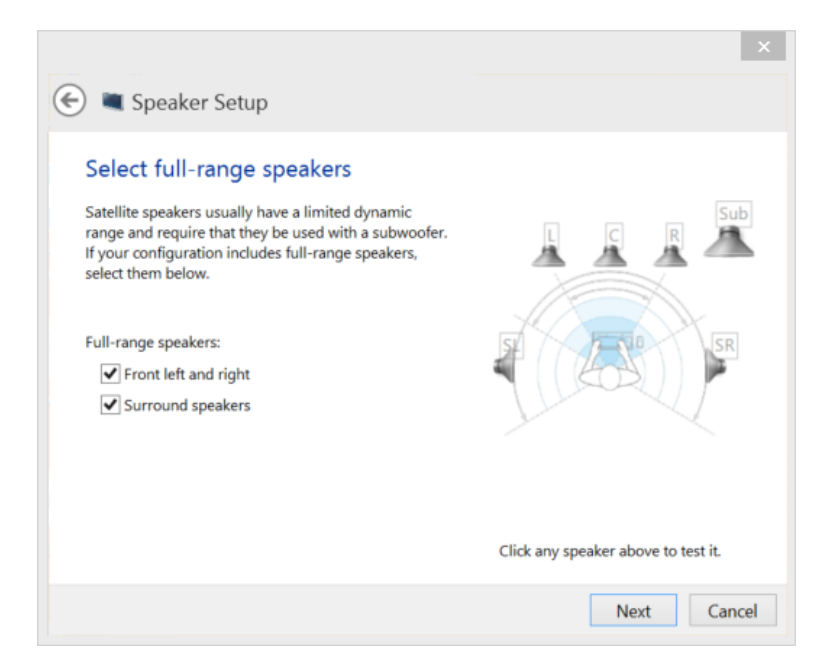

14. For HDMI: To get the best quality audio output, double-click the device and click on the Advanced tab. Check that the **Default Format** is set to the highest bit rate and frequency supported.

| DENON-AVR Properties                                                                                                    | Х |
|----------------------------------------------------------------------------------------------------|---|
| General Supported Formats Levels Advanced                                                                                                    |   |
| Default Format<br>Select the sample rate and bit depth to be used when running<br>in shared mode.                                                                                                    |   |
| 24 bit, 96000 Hz (Studio Quality) <ul> <li>Test</li> <li>16 bit, 32000 Hz (FM Radio Quality)</li> <li>16 bit, 44100 Hz (CD Quality)</li> <li>E 16 bit, 48000 Hz (DVD Quality)</li> <li>16 bit, 88200 Hz (Studio Quality)</li> <li>16 bit, 96000 Hz (Studio Quality)</li> <li>16 bit, 96000 Hz (Studio Quality)</li> <li>16 bit, 176400 Hz (Studio Quality)</li> <li>this device</li> </ul> |   |
| 16 bit, 192000 Hz (Studio Quality)<br>16 bit, 192000 Hz (Studio Quality)<br>24 bit, 44100 Hz (Studio Quality)<br>24 bit, 48000 Hz (Studio Quality)<br>24 bit, 88200 Hz (Studio Quality)<br>24 bit, 96000 Hz (Studio Quality)                                                                                                    |   |
| Restore Defaults                                                                                                    |   |
| OK Cancel Apply                                                                                                    | , |

15. For Toslink: Open the Control Panel, click on **Hardware and Sound**, and then click **Realtek HD Audio Manager**.

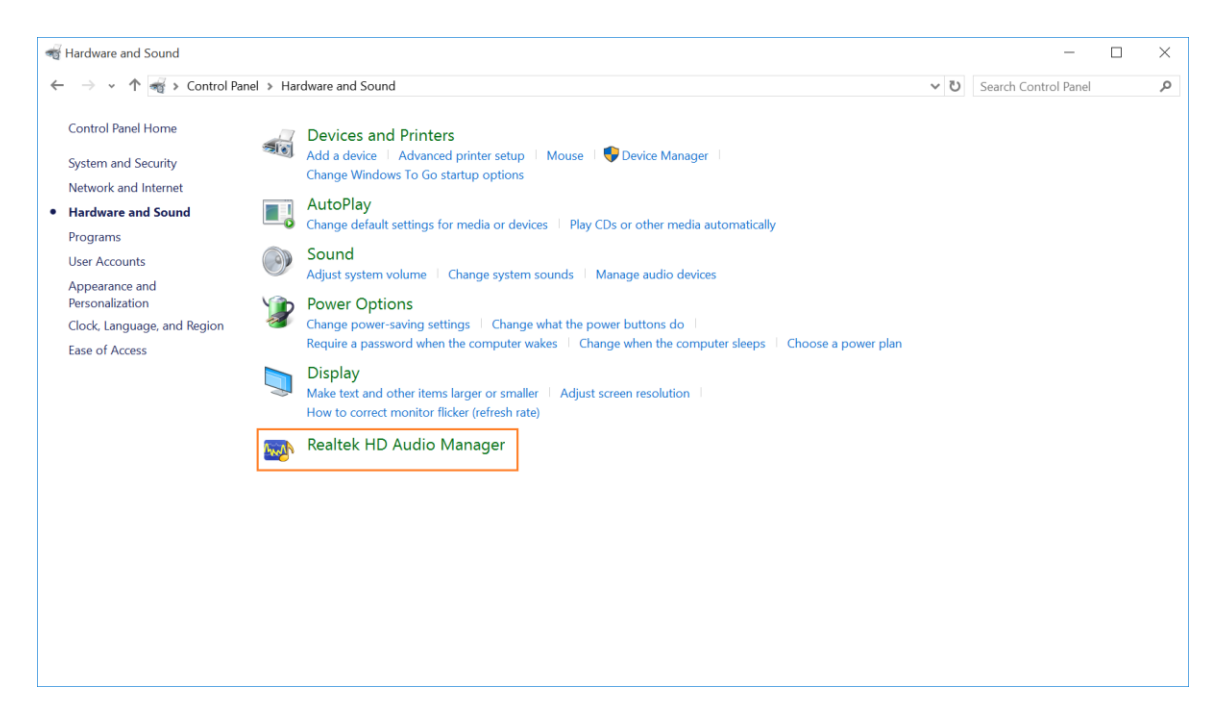

16. Select **Default Format**, and check that the **Default Format** is set to the highest bit rate and frequency supported.

| 📢) Realtek HD Audio Manager                                                                                                    | - 🗆                         | ×      |
|----------------------------------------------------------------------------------------------------|-----------------------------|--------|
| Digital Output                                                                                                    | Device advanced<br>settings | l      |
| Main Volume     Set Default       L     R                                                                                                    | ANALOG<br>Back Panel        | 1      |
| Sound Effects Default Format                                                                                                    |                             |        |
| Default Format          24 Bits, 192000 Hz (Studio Quality) <ul> <li>I6 Bits, 44100 Hz (CD Quality)</li> <li>I6 Bits, 48000 Hz (DVD Quality)</li> <li>I6 Bits, 96000 Hz (Studio Quality)</li> <li>I6 Bits, 192000 Hz (Studio Quality)</li> <li>I6 Bits, 192000 Hz (Studio Quality)</li> <li>I6 Bits, 192000 Hz (Studio Quality)</li> <li>I6 Bits, 192000 Hz (Studio Quality)</li> <li>I6 Bits, 192000 Hz (Studio Quality)</li> <li>I6 Bits, 192000 Hz (Studio Quality)</li> </ul> | Front Panel                 |        |
| 24 Bits, 96000 Hz (Studio Qualitý)<br>24 Bits, 192000 Hz (Studio Quality)                                                                                                    | DIGITAL                     |        |
| REALTEK                                                                                                    |                             | 1<br>K |

17. Lastly, select the appropriate device and set it as the **Default Device**.

| 💮 Sound  | I                            |                                                                           |                |               |            | Х |
|----------|------------------------------|---------------------------------------------------------------------------|----------------|---------------|------------|---|
| Playback | Recording                    | Sounds                                                                    | Communicati    | ons           |            |   |
| Select a | playback de                  | evice belo                                                                | w to modify    | its settings: |            |   |
|          | DENOI<br>Intel(R)<br>Ready   | N-AVR<br>Display                                                          | Audio          |               |            |   |
|          | Speake<br>Realtel            | ers<br>k High De<br>ugged in                                              | efinition Audi | 0             |            |   |
|          | Realtel<br>Realtel<br>Defaul | Realtek Digital Output<br>Realtek High Definition Audio<br>Default Device |                |               |            |   |
|          |                              |                                                                           |                |               |            |   |
|          |                              |                                                                           |                |               |            |   |
| Confi    | gure                         |                                                                           | Set            | Default       | Properties |   |
|          |                              |                                                                           | OK             | Cancel        | Apply      |   |

18. Change the AV Receiver's input to HDMI or TOSLINK (SPDIF), and play a surround sound file in Media Player Classic.